## GUIDE À DESTINATION DES ÉTABLISSEMENTS VOULANT INSCRIRE DES STAGIAIRES

## Inscrire un stagiaire

- 1. Veuillez vous rendre sur le lien de la plateforme que le lycée vous a envoyé par mail
- 2. Connectez-vous avec votre identifiant et mot de passe (voir document 1)
- 3. Cliquez sur l'onglet Calendrier

|    | MINI-STAGE.FR v5 - Lycée des métiers Démo paul |            |                     |                | 💽 💽 OLLEGE Démo <u>Ω</u>                                            |                                                  |                |                                     |                                           |
|----|------------------------------------------------|------------|---------------------|----------------|---------------------------------------------------------------------|--------------------------------------------------|----------------|-------------------------------------|-------------------------------------------|
|    | ⊘ Tableau de bord                              | Calendrier | i≡ Liste des stages | ß Stagiaires ∨ | l Options 🗸                                                         | 🖾 Contacts                                       |                | Rechercher un sta                   | Q                                         |
|    |                                                |            |                     | Voir tout      | စ္ပါ REMPLISSAG                                                     | E DES STAGES: 2 INSC                             | CRITS / 162 DI | SPO.                                |                                           |
| ve | Lieu                                           | Professeur | Filière             |                | TOP 5 FILIÈRES<br>MATHÉMATIQU<br>8<br>6<br>4<br>2<br>0<br>20/1/2020 | :<br>IES/SCIENCES PHYSIQUE<br>5/5/2020 19/8/2020 | is : 2 📽       | тор 5<br>DÉMO<br>3/4/2021 18/7/2021 | ETABLISSEMEN<br>PAUL : 2 🏝  <br>5/11/2021 |
|    |                                                |            |                     | Voir tout      | 🛱 STAGE À VEN                                                       | IR                                               |                |                                     |                                           |

5. Dans le calendrier, vous pouvez filtrer les stages grâce à la colonne de gauche. Une fois que vous avez trouvé le stage où vous désirez inscrire votre élève cliquez sur le stage

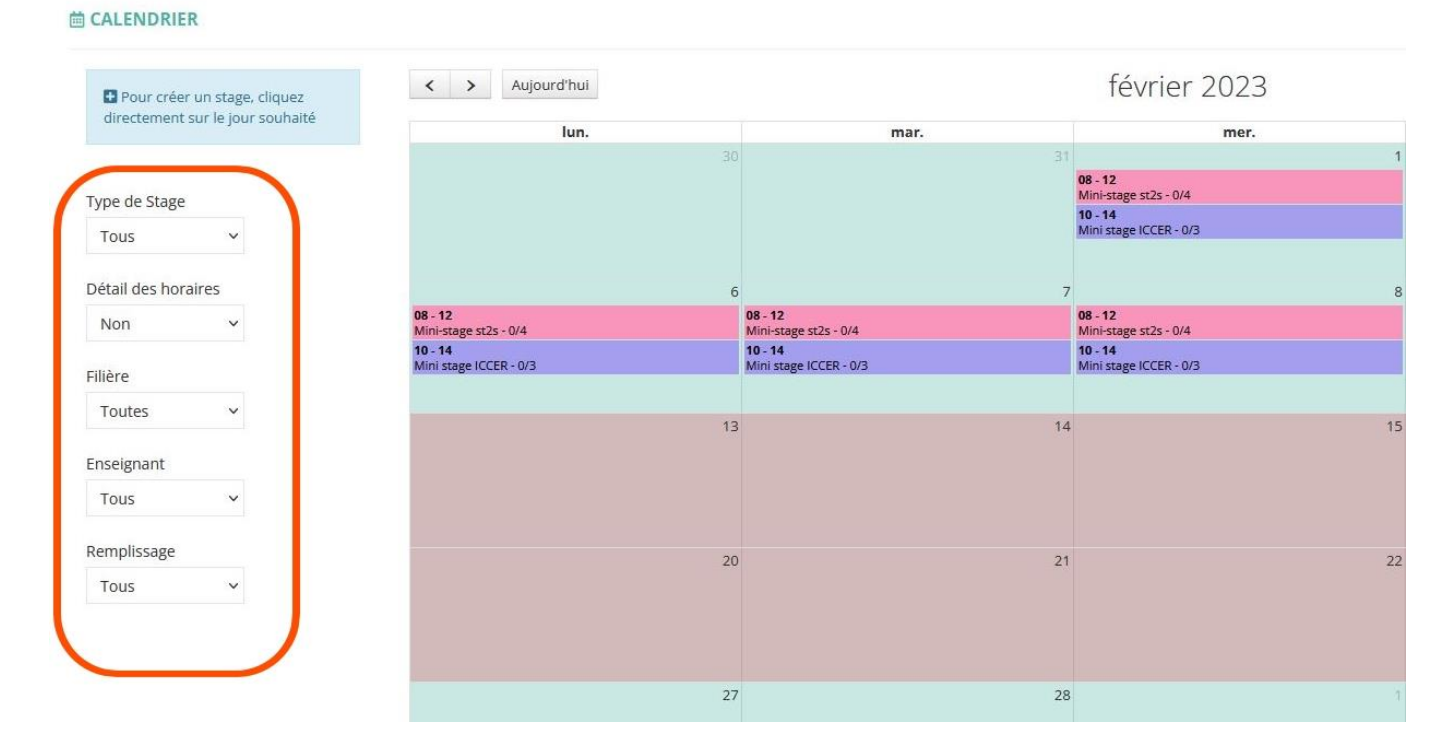

6. Une fois que vous avez cliqué sur le stage, une fenêtre s'ouvre avec les informations du stage. Cliquez sur « inscrire un stagiaire » en haut à gauche.

| MINI-STAG                                         | Information du mini-stage : Mini-stage st                                                                                                    | 2s #°9201                                                                         | ×   | COLLEGE D     | émo <u>A</u> |
|---------------------------------------------------|----------------------------------------------------------------------------------------------------|-----------------------------------------------------------------------------------|-----|---------------|--------------|
| 🖉 Tableau de                                      | 🖻 jeudi 2 février 2023 08:00                                                                                                    | 🔹 Inscriptions                                                                    |     | rctier un sta |              |
| > Aujourd'i                                       | Lieu : <b>Lycée des métiers Démo paul</b><br>Type de stage : <b>mini-stage</b><br>Objet : <b>Mini-stage st2s</b><br>Filière <b>BAC ST2S</b><br>Le professeur titulaire : <b>Mme BERG Jeannette</b> | Inscrire un stagiaire, 4 place(s) disponible(s)   Clôture inscription dans 304heu | res | jeu.          |              |
|                                                   | Détail et Horaire(s) du mini-stage:                                                                                                    |                                                                                   |     |               |              |
| 12<br>stage st2s - 0/4<br>14<br>stage ICCEP - 0/3 | SCIENCES ET TECHNIQUES MÉDICO SOCIALES - N<br>Le 02-02-2023 de 08:00 à 12:00                                                                                                    | Mme BERG Jeannette 😡                                                              |     |               |              |
| Slage ICCCR - 0/3                                 |                                                                                                    | Ferr                                                                              | ner |               |              |
|                                                   |                                                                                                    |                                                                                   |     |               |              |

7. Remplissez le formulaire et validez. La fenêtre s'actualise et le nom de votre stagiaire apparaît. La convocation vous est automatiquement envoyée par mail À CONDITION QUE VOUS AYEZ VALIDÉ VOTRE ADRESSE MAIL. Vous pouvez aussi récupérer la convention en appuyant sur le bouton bleu « Conv »

| mormation du mini-stage . Mini-stage st2s                                                                                                    | ; #°9201                                                 | ×                            |
|----------------------------------------------------------------------------------------------------|----------------------------------------------------------|------------------------------|
| ⊟ jeudi 2 février 2023 08:00                                                                                                    | a Inscriptions                                           |                              |
| Lieu : Lycée des métiers Démo paul                                                                                                    | Inscrire un stagiaire, 3 place(s) disponible(s)   Clôtur | e inscription dans 304heures |
| Type de stage : <b>mini-stage</b><br>Objet : <b>Mini-stage st2s</b><br>Filière <b>BAC ST2S</b><br>Le professeur titulaire : <b>Mme BERG Jeannette</b> | BOURCH Boris Abs.                                        | App 🕶 📴 Conv. 🛅              |
| Détail et Horaire(s) du mini-stage:                                                                                                    |                                                          |                              |
|                                                                                                    |                                                          |                              |
| SCIENCES ET TECHNIQUES MéDICO SOCIALES - Mm<br>Le 02-02-2023 de 08:00 à 12:00                                                                         | ne BERG Jeannette 😞                                      |                              |
| SCIENCES ET TECHNIQUES MéDICO SOCIALES - Mn<br>Le 02-02-2023 de 08:00 à 12:00                                                                         | ne BERG Jeannette 😞                                      |                              |
| SCIENCES ET TECHNIQUES MÉDICO SOCIALES - Mn<br>Le 02-02-2023 de 08:00 à 12:00                                                                         | ne BERG Jeannette 😞                                      | Fermer                       |

8. Veuillez ensuite renvoyer la convention selon les modalités définies par le lycée d'accueil des stagiaires.

## **IMPORTANT**

Si sur la convention certaines de vos informations ne sont pas correctes, il faut mettre à jour vos informations en allant dans l'onglet « Options »

0

## MINI-STAGE.FR v5 - Lycée des métiers Démo paul

| ⊘ Tableau de bord | 🛗 Calendrier | ≔ Liste des stages | ß Stagiaires ✔ | © Options  ✓  ☐ Contacts            |  |
|-------------------|--------------|--------------------|----------------|-------------------------------------|--|
|                   |              |                    | Voir tout      | Dall REMPLISSAGE DES STAGES: 2 INSC |  |
|                   |              |                    |                | TOP 5 FILIÈRES :                    |  |

Puis dans "Options Générales » cliquez sur « Calendrier, Information ». Vous arrivez sur une page « Informations de l'Établissement » et vous pourrez corriger les informations erronées.

L'Équipe mini-stage.fr